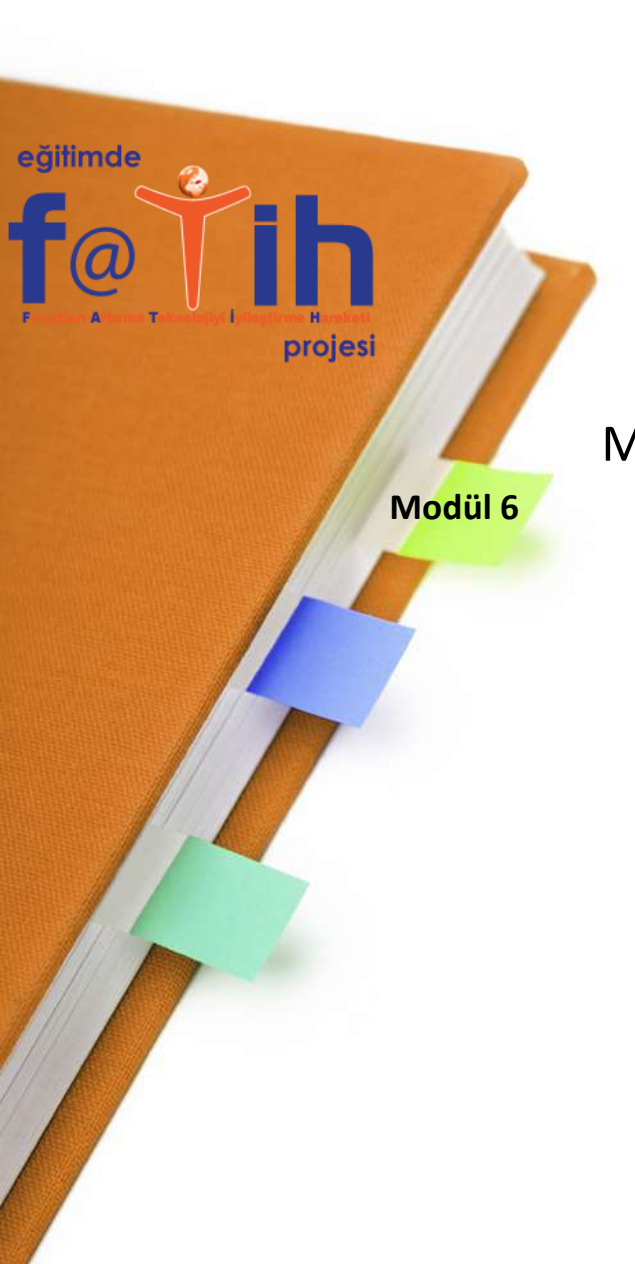

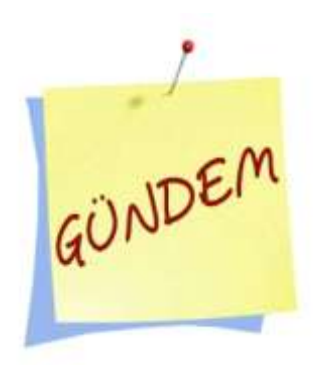

MODÜL 6– **EXCEL 2010 KULLANIMI**EXCEL 2010 TEMEL İŞLEMLER
TABLO İLE ÖĞNENCİ LİSTESİ OLUŞTURMA
ÖĞRENCİ BAŞARI GRAFİĞİ OLUŞTURMA

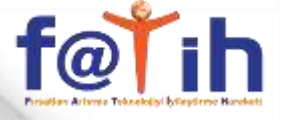

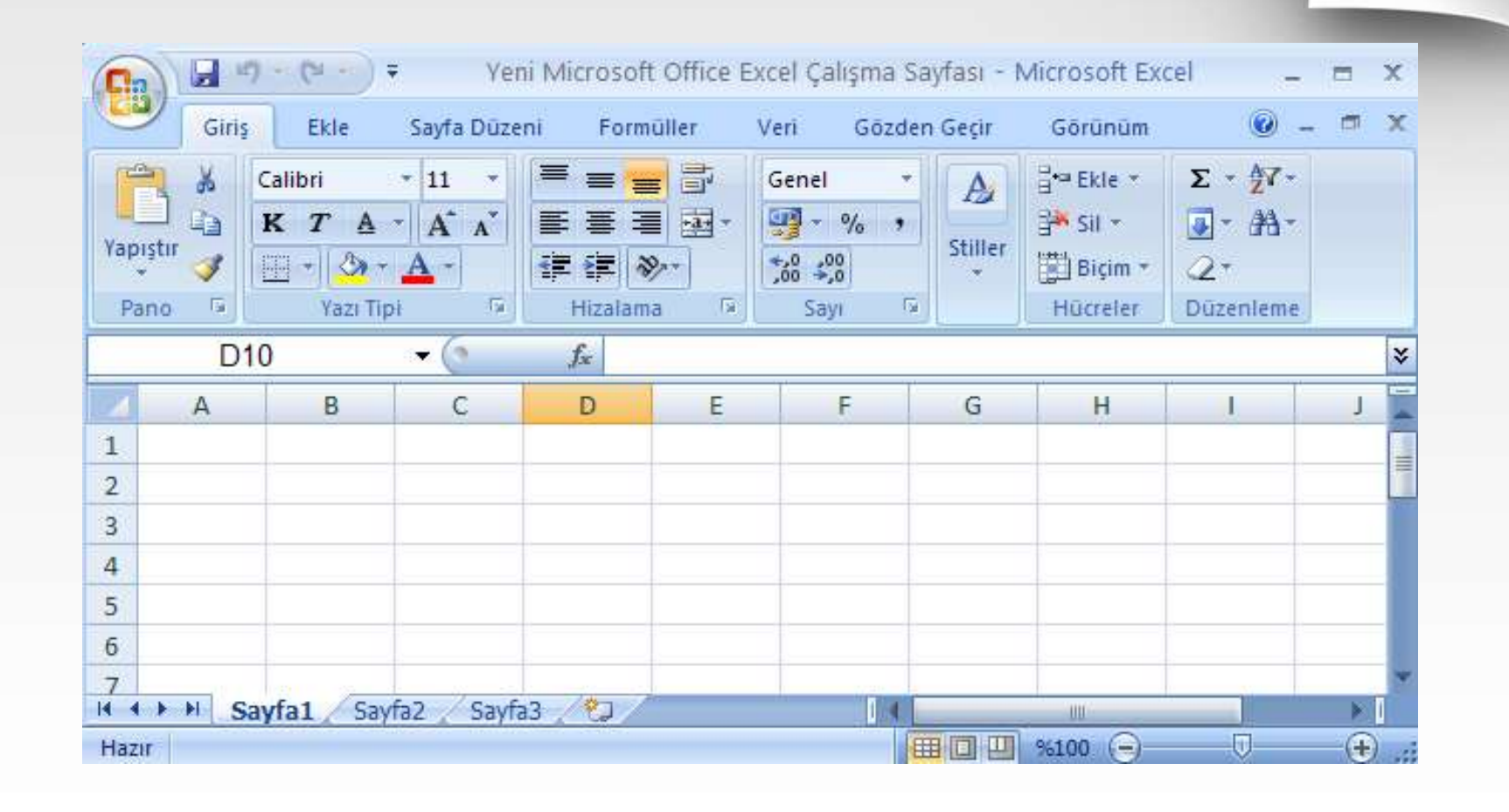

Excel programı genel olarak görünümü, menüleri ve komutları Word programına benzer. Ancak çalışma sayfası hazır tablolardan oluşur.

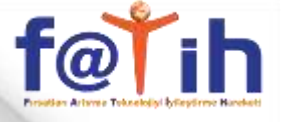

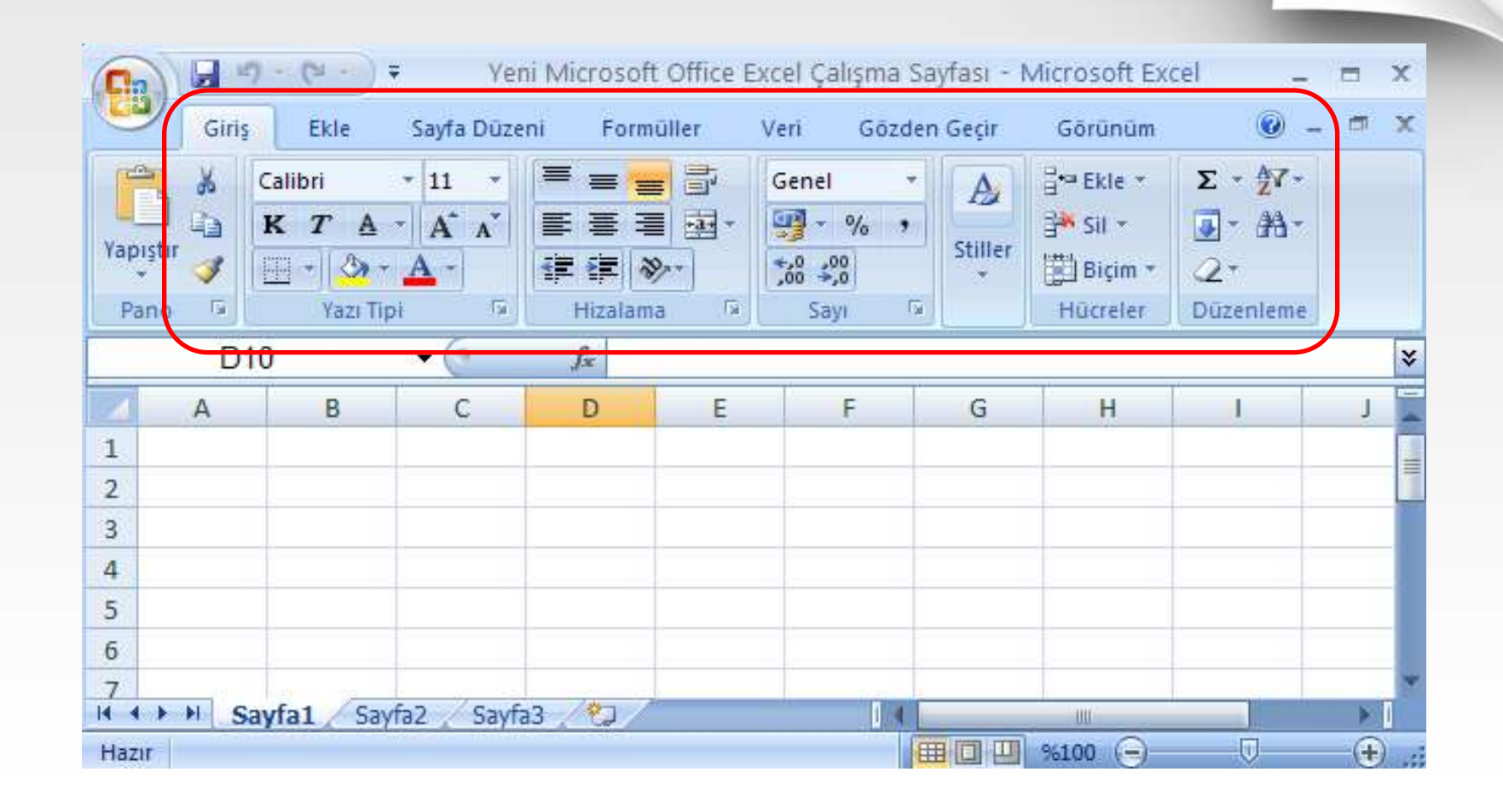

Menülerdeki komutlardan çoğu Word programı ile aynı yada benzerdir. Farklı olan komutları inceleyeceğiz.

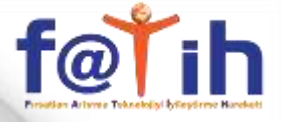

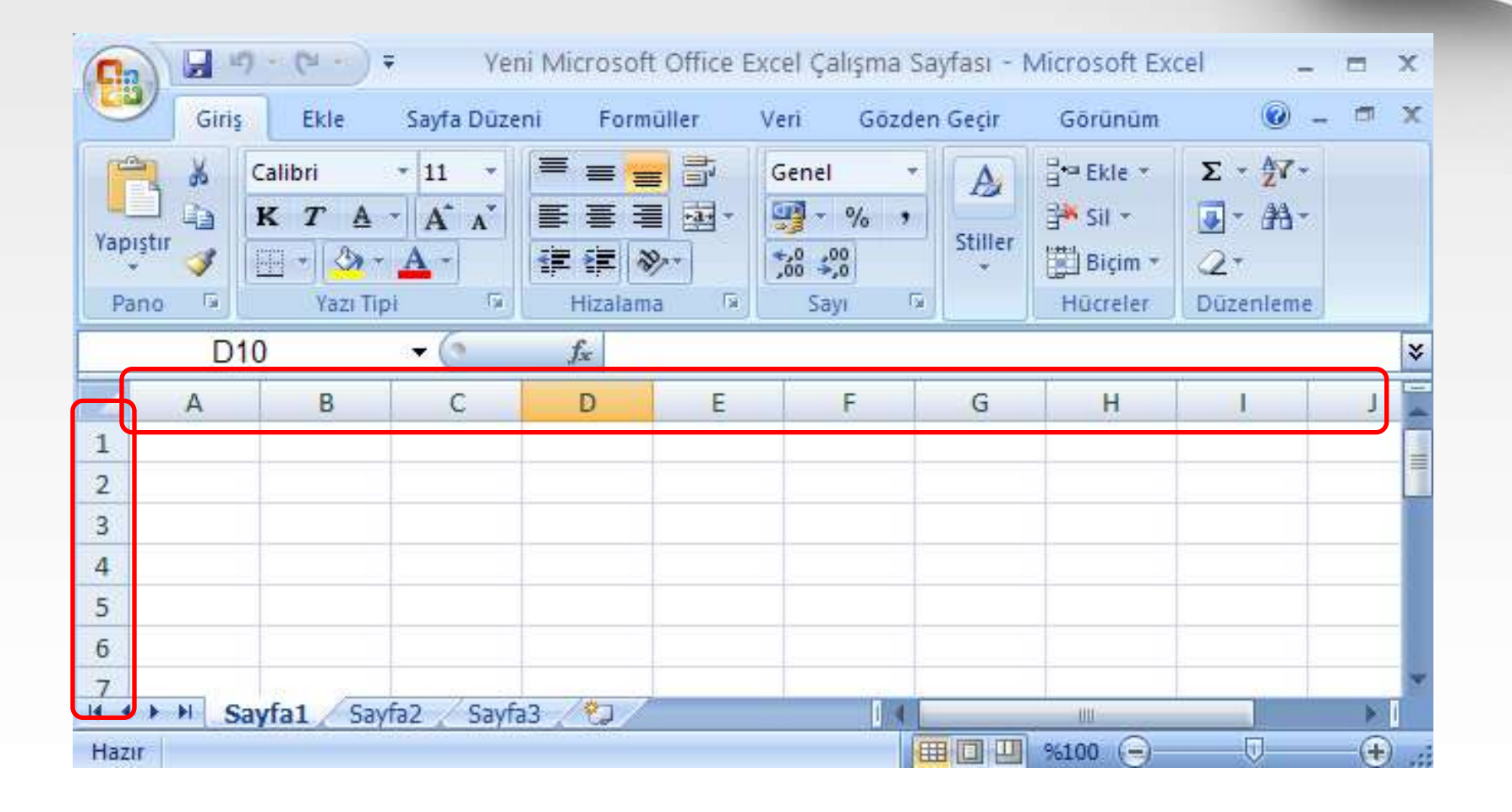

Excel programında sütun ve satır çizgileri vardır.

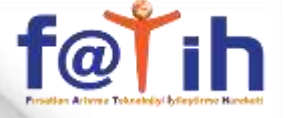

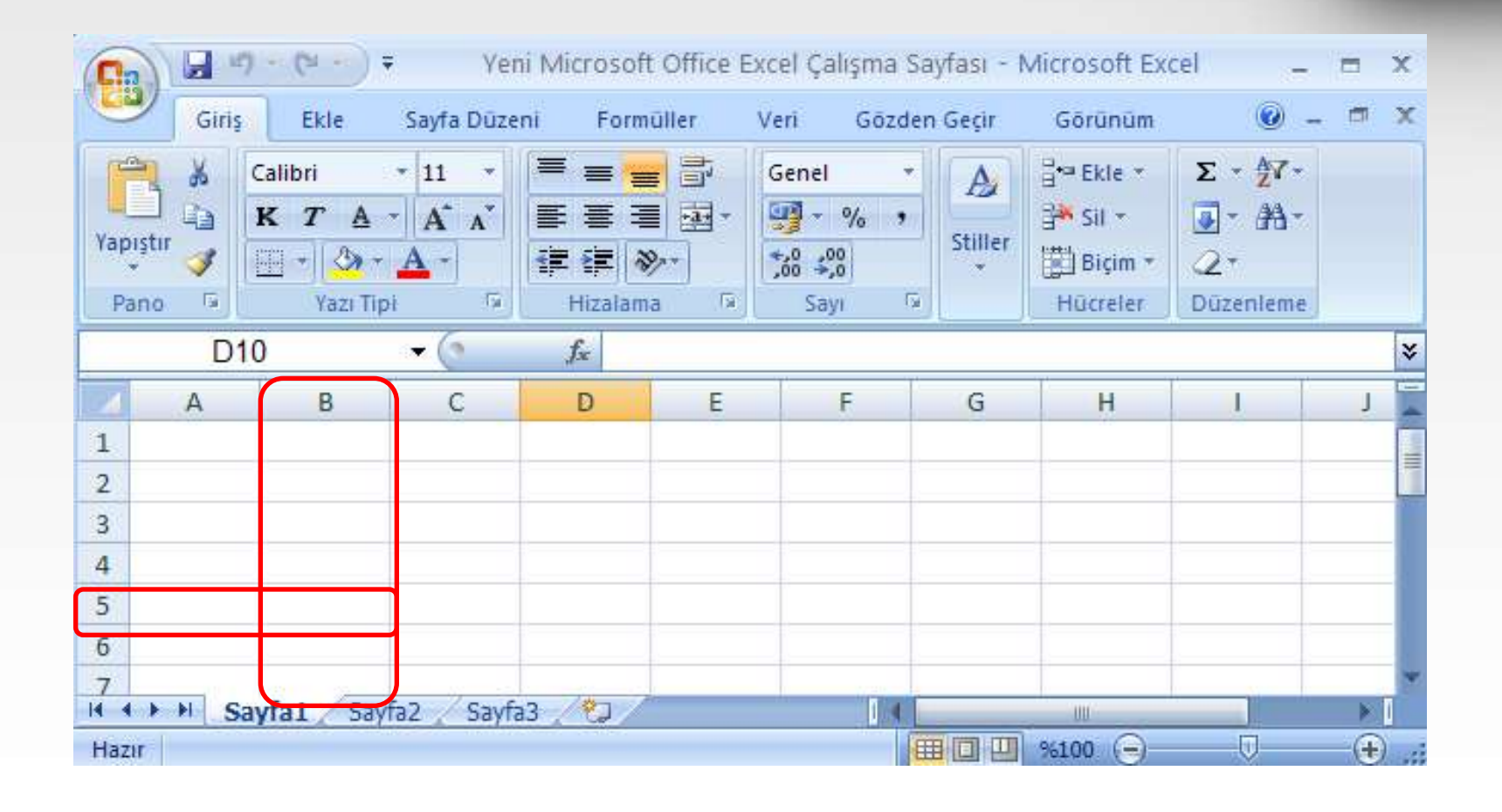

## Bir sütun ile satırın kesişimi ile hücreler oluşur.

# <u>f@Ťih</u>

## **EXCEL KULLANIMI**

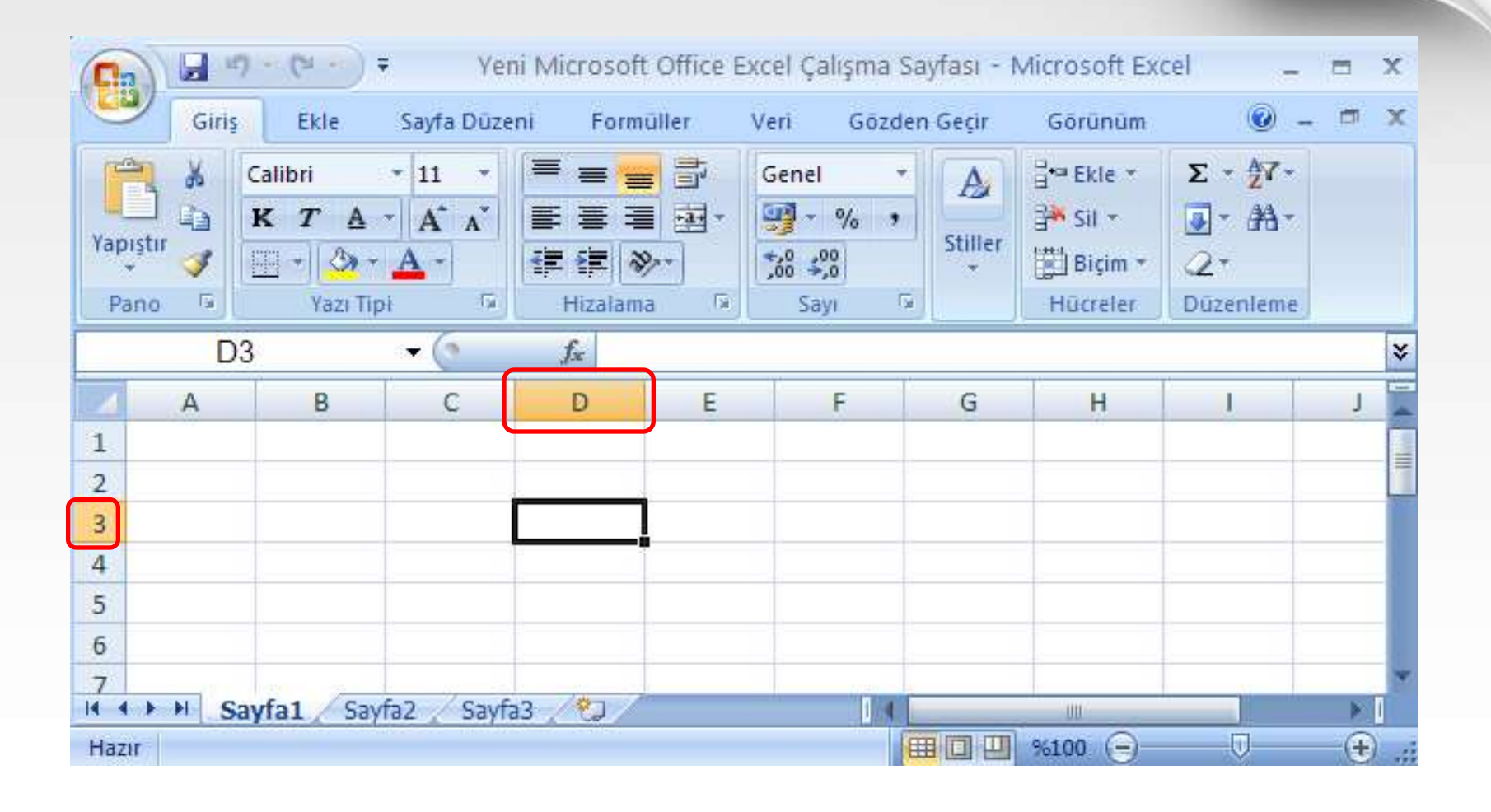

D sütunu ile 3. satır çizgilerinin birleşiminden D3 hücresi oluşmuştur.

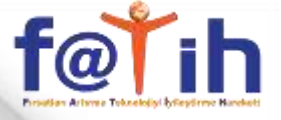

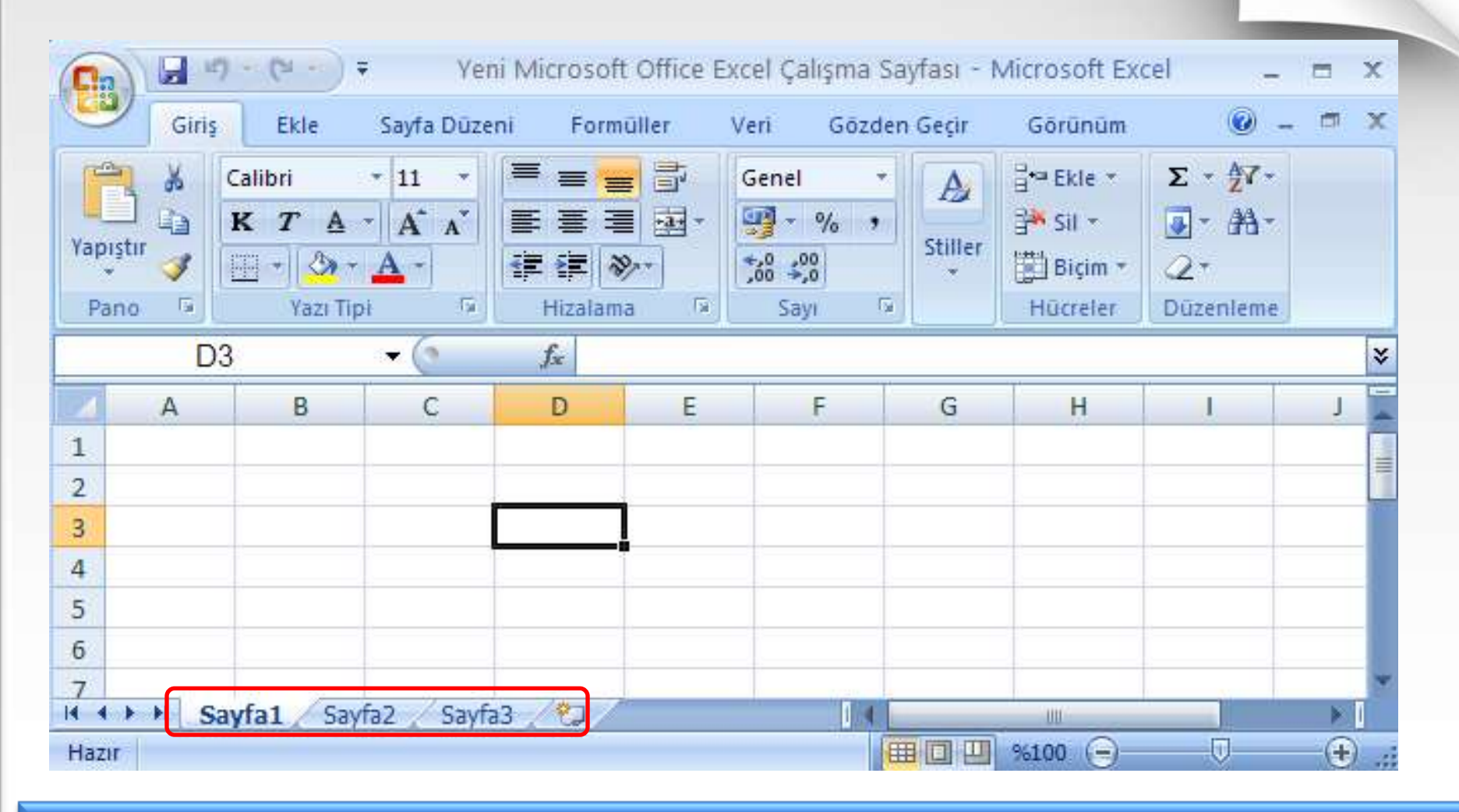

Excel de birden fazla çalışma sayfası ile tek pencereden çalışılabilir.

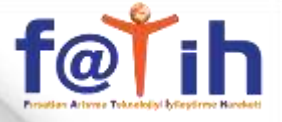

| Ca          |        | 7 - (2 - ) =                        | Yer                  | ni Microsofi                             | t Office E | xcel Çalışma S                                                           | Sayfası - I | vicrosoft Exc                              | cel _       | = x          |
|-------------|--------|-------------------------------------|----------------------|------------------------------------------|------------|--------------------------------------------------------------------------|-------------|--------------------------------------------|-------------|--------------|
| 0           | Giris  | Ekle                                | Sayfa Düze           | ni Form                                  | üller      | Veri Gözd                                                                | en Geçir    | Görünüm                                    | @ -         | . <b>□</b> X |
| Yapı<br>Par | stir 🍼 | Calibri<br>K T A<br>T A<br>Yazı Tip | * 11 *<br>A A<br>A * | E E E E<br>€ E E E<br>€ E E A<br>Hizalam |            | Genel •<br>•<br>•<br>•<br>•<br>•<br>•<br>•<br>•<br>•<br>•<br>•<br>•<br>• | Stiller     | Bra Ekle ▼<br>Sil ▼<br>Biçim ▼<br>Hücreler | Σ * 27*<br> |              |
|             | D      | 3                                   | - (9                 | fx                                       |            |                                                                          |             |                                            |             | *            |
|             | А      | В                                   | С                    | D                                        | E          | F                                                                        | G           | Н                                          | 1           | J            |
| 1           |        |                                     |                      |                                          |            |                                                                          |             |                                            |             |              |
| 2           |        |                                     |                      |                                          |            |                                                                          |             |                                            |             |              |
| 3           |        |                                     |                      |                                          |            |                                                                          |             |                                            |             |              |
| 4           |        |                                     |                      |                                          |            |                                                                          |             |                                            |             |              |
| 5           |        |                                     |                      |                                          |            |                                                                          |             |                                            |             |              |
| 6           |        |                                     |                      |                                          |            |                                                                          |             |                                            |             |              |
| 7           | N NI O | and Could                           |                      | 0 /80                                    |            |                                                                          |             |                                            |             | *            |
| Hazır       |        | ayia1 / Sayi                        | az Z Sakis           |                                          |            |                                                                          |             | %100 🕞                                     | U           | ÷            |

Yeni çalışma sayfası oluşturmak için bu butona tıklanır.

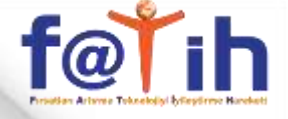

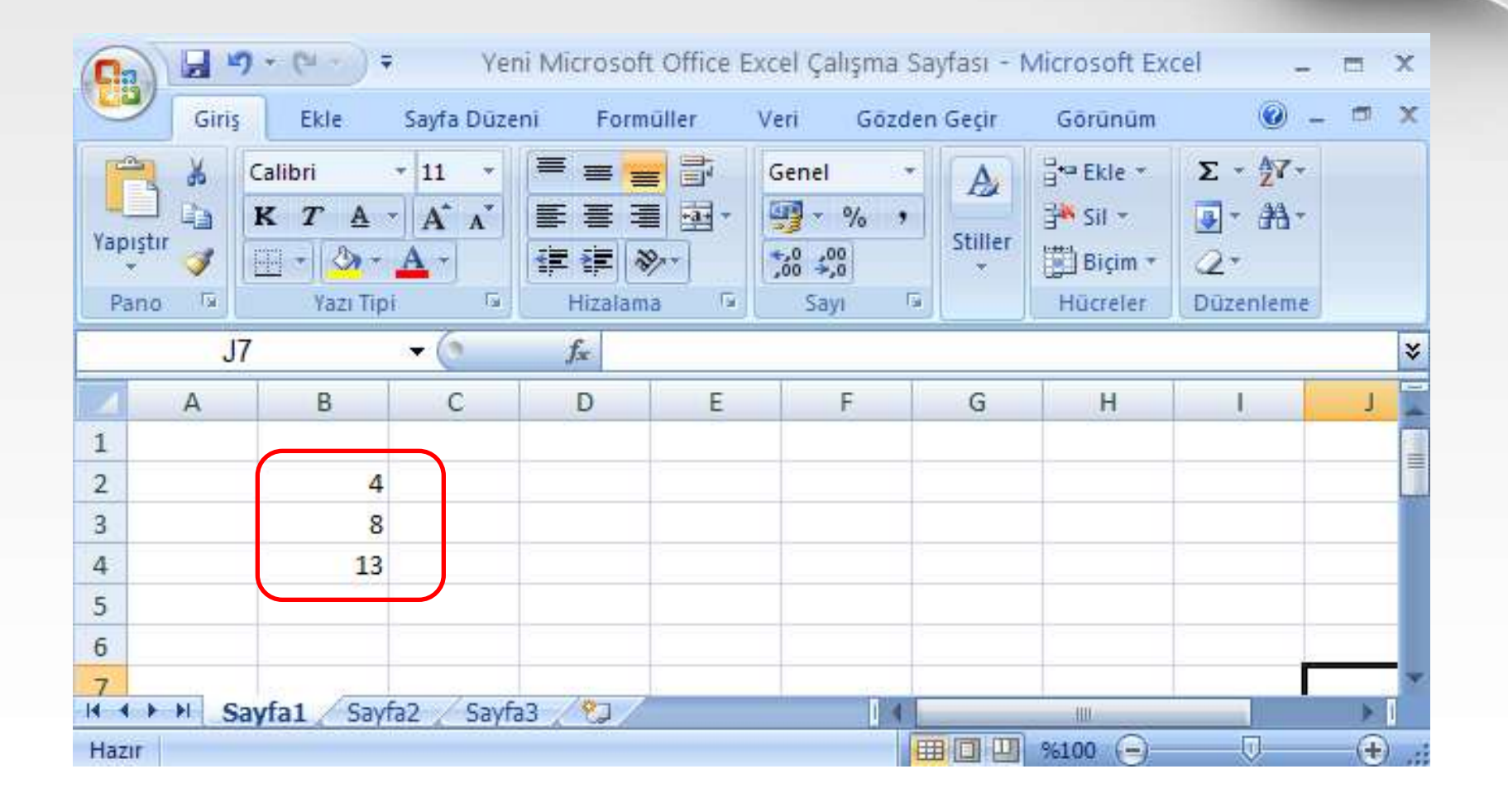

Hücrelere bilgi girmek için hücre seçilir ve yazmaya başlanır.

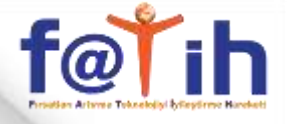

| Dos   | ya Gi       | riş Ekle            | Sayfa Düze | ni Formüll              | er Veri G | özden Geçir C   |        | d 9 - | (* - 13 | <u> </u> ₫  =  | Summer States           | -         | Section 1    |
|-------|-------------|---------------------|------------|-------------------------|-----------|-----------------|--------|-------|---------|----------------|-------------------------|-----------|--------------|
| -0    | *           | Calibri             | * 11       | * A* A* =               | = = 📄 📎   | Metni Ka        | Dos    | ya G  | iriş E  | kle Sayfa Dú   | izeni Formüll           | ler Veri  | Gözden Geçir |
| Yapış | tir 🛷       | <b>К</b> Т <u>А</u> | •          | <u>ð</u> - <u>A</u> - ∎ | E 3 3 (2  | 🛊 🛃 Birleştir ı | Ĉ      | ×     | Calibri | * 11           | * A* A*                 | = = = 🍕   | Met          |
| Pa    | no ia<br>C: | 3                   |            | <i>f</i> × 1            | n         | Izalama         | Yapışt | tir 🦪 | K T     | <u>A</u> • 🛄 • | <u>⊘</u> • <u>A</u> • I | E≡∃¶      | E 🚰 🔤 Birl   |
| 1     | A           | В                   | С          | D                       | E         | F (             | Par    | 10 🗔  |         | Yazı Tipi      | 12                      |           | Hizalama     |
| 1     |             |                     |            |                         |           |                 | 1      | F1    | 0       | × (*           | f <sub>x</sub>          |           |              |
| 3     |             |                     | 1          | 19.11.2011              | PAZARTESİ |                 | d      | А     | В       | С              | D                       | E         | F            |
| 4     |             |                     | 2          | 20.11.2011              | SALI      |                 | 1      |       |         |                |                         |           |              |
| 2     |             |                     |            |                         |           |                 | 2      |       |         |                |                         |           |              |
|       |             |                     |            |                         |           |                 | 3      |       |         | 1              | 19.11.2011              | PAZARTESI |              |
|       |             |                     |            |                         |           |                 | 4      |       |         | 2              | 20.11.2011              | SALI      |              |
|       |             |                     |            |                         |           |                 | 5      |       |         | 3              | 21.11.2011              | ÇARŞAMBA  |              |
|       |             |                     |            |                         |           |                 | 6      |       |         | 4              | 22.11.2011              | PERŞEMBE  |              |
|       |             |                     |            |                         |           |                 | 7      |       |         | 5              | 23.11.2011              | CUMA      |              |
|       |             |                     |            |                         |           |                 | 8      |       |         | 6              | 24.11.2011              | CUMARTESI |              |
|       |             |                     |            |                         |           |                 | 9      |       |         | 7              | 25.11.2011              | PAZAR     |              |
|       |             |                     |            |                         |           |                 | 10     |       |         | 8              | 26.11.2011              | PAZARTESI |              |
|       |             |                     |            |                         |           |                 | 11     |       |         | 9              | 27.11.2011              | SALI      |              |
|       |             |                     |            |                         |           |                 | 12     |       |         |                |                         |           | <b></b>      |

Otomatik Tamamlama için hücreler seçilir alt hücrenin sağ alt kenarına fare getirildiğinde + işareti çıkar buna basılı tutularak aşağı doğru çekilir.

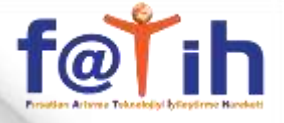

# TABLO İLE ÖĞRENCİ LİSTESİ OLUŞTURMA

|                         | - 19                         | (* - ∰ 💁   ∓                          |                                      |                                                            | Kitap1 -   | Microsoft | Excel                                                                     |                 |          |                                 |                                           | ×      |
|-------------------------|------------------------------|---------------------------------------|--------------------------------------|------------------------------------------------------------|------------|-----------|---------------------------------------------------------------------------|-----------------|----------|---------------------------------|-------------------------------------------|--------|
| Dos                     | /a G                         | iriş Ekle Sayfa                       | Düzeni Formü                         | ller Veri G                                                | özden Geçi | r Göri    | inüm Eklentiler                                                           |                 |          |                                 | a 🕜 c                                     | 23 뒄 c |
| Yapışı<br>Yapışı<br>Par | ∦<br>] [] -<br>tir ≪<br>10 5 | Calibri →<br>K T A · III<br>Yazı Tipi | 11 · A A'<br>· <u>3</u> · <u>A</u> · | ≡ = <mark>-</mark> 計<br>E = = 建 型・<br>評 評 》→<br>Hizalama 5 | Genel      | · ·       | Koşullu Biçimlendir<br>Tablo Olarak Biçiml<br>Hücre Stilleri ≁<br>Stiller | me *<br>endir * | Hucreler | Σ • A<br>J • Z<br>Or Uyg<br>Duz | re Filtre Bul ve<br>ula * Seç *<br>enleme |        |
|                         | H                            | 15 🔹 🦳                                | fx                                   |                                                            |            |           |                                                                           |                 |          |                                 |                                           | *      |
| ×                       | А                            | В                                     | С                                    | D                                                          | E          | F         | G                                                                         | Н               | , I,     | J                               | К                                         |        |
| 2                       | NO                           | ADI                                   | SOYADI                               | SINIFI                                                     | 1. YAZILI  | 2. YAZII  | I ORTALAMA                                                                |                 |          |                                 |                                           |        |
| 3                       | 101                          | ALİ                                   | ÇELİK                                | 9-A                                                        | 50         | 70        |                                                                           |                 |          |                                 |                                           |        |
| 4                       | 102                          | MEHMET                                | PINAR                                | 9-A                                                        | 30         | 40        |                                                                           |                 |          |                                 |                                           |        |
| 5                       | 103                          | AYŞE                                  | ÖZCAN                                | 9-A                                                        | 80         | 90        |                                                                           |                 |          |                                 |                                           |        |
| 6<br>7                  | 104                          | DEMET                                 | ÇAY                                  | 9-A                                                        | 60         | 60        |                                                                           |                 |          |                                 |                                           |        |

# Bilgi girişleri yapılır

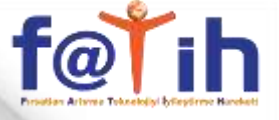

# TABLO İLE ÖĞRENCİ LİSTESİ OLUŞTURMA

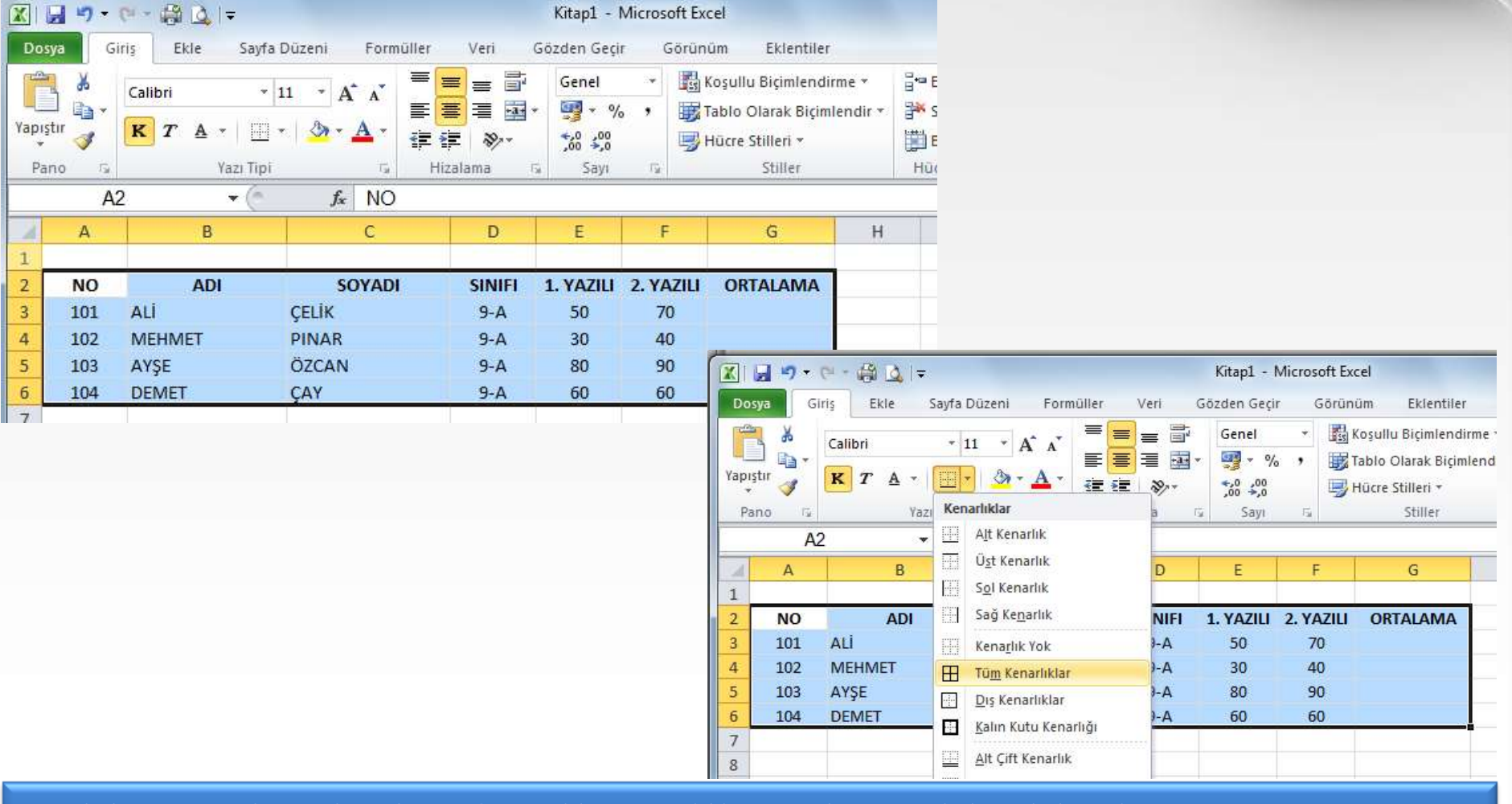

## Tablo yapılacak alan fare ile seçilir ve kenarlık eklenir

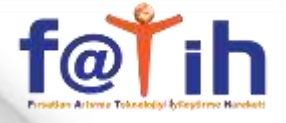

# TABLO İLE ÖĞRENCİ LİSTESİ OLUŞTURMA

|             | <b>- 1</b> | 🕬 - 🖓 🙆 🖛 —                                                                                                    |                         |                                               | Kitap1 -    | Microsoft E | xcel                                                                         |
|-------------|------------|----------------------------------------------------------------------------------------------------|-------------------------|-----------------------------------------------|-------------|-------------|------------------------------------------------------------------------------|
| Dos         | ya G       | iriş Ekle Sayfa                                                                                                    | Düzeni Formülle         | r Veri                                        | Gözden Geçi | r Görü      | nüm Eklentiler                                                               |
| Yapış<br>Pa | tir 🖋      | Calibri         ▼           K         T         ▲         ▼         ⊞           Yazı Tipi         Yazı Tipi         Yazı Tipi | 11 · A A Ă<br>· ▲ · ▲ · | " <b>=                                   </b> | Genel       |             | ∣Koşullu Biçimlendirr<br>Tablo Olarak Biçimle<br>Hücre Stilleri *<br>Stiller |
|             | C          | l1 <b>+</b> (≏                                                                                                    | fx                      |                                               |             |             |                                                                              |
| A           | А          | В                                                                                                    | С                       | D                                             | E           | F           | G                                                                            |
| 1           |            |                                                                                                    |                         |                                               |             |             |                                                                              |
| 2           | NO         | ADI                                                                                                    | SOYADI                  | SINIFI                                        | 1. YAZILI   | 2. YAZILI   | ORTALAMA                                                                     |
| 3           | 101        | ALİ                                                                                                    | ÇELİK                   | 9-A                                           | 50          | 70          |                                                                              |
| 4           | 102        | MEHMET                                                                                                    | PINAR                   | 9-A                                           | 30          | 40          |                                                                              |
| 5           | 103        | AYŞE                                                                                                    | ÖZCAN                   | 9-A                                           | 80          | 90          |                                                                              |
| 6           | 104        | DEMET                                                                                                    | ÇAY                     | 9-A                                           | 60          | 60          |                                                                              |

## Tablo yapılacak alan fare ile seçilir ve kenarlık eklenir

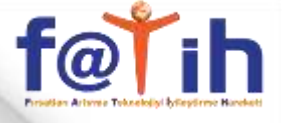

# TABLO İLE ÖĞRENCİ LİSTESİ OLUŞTURMA

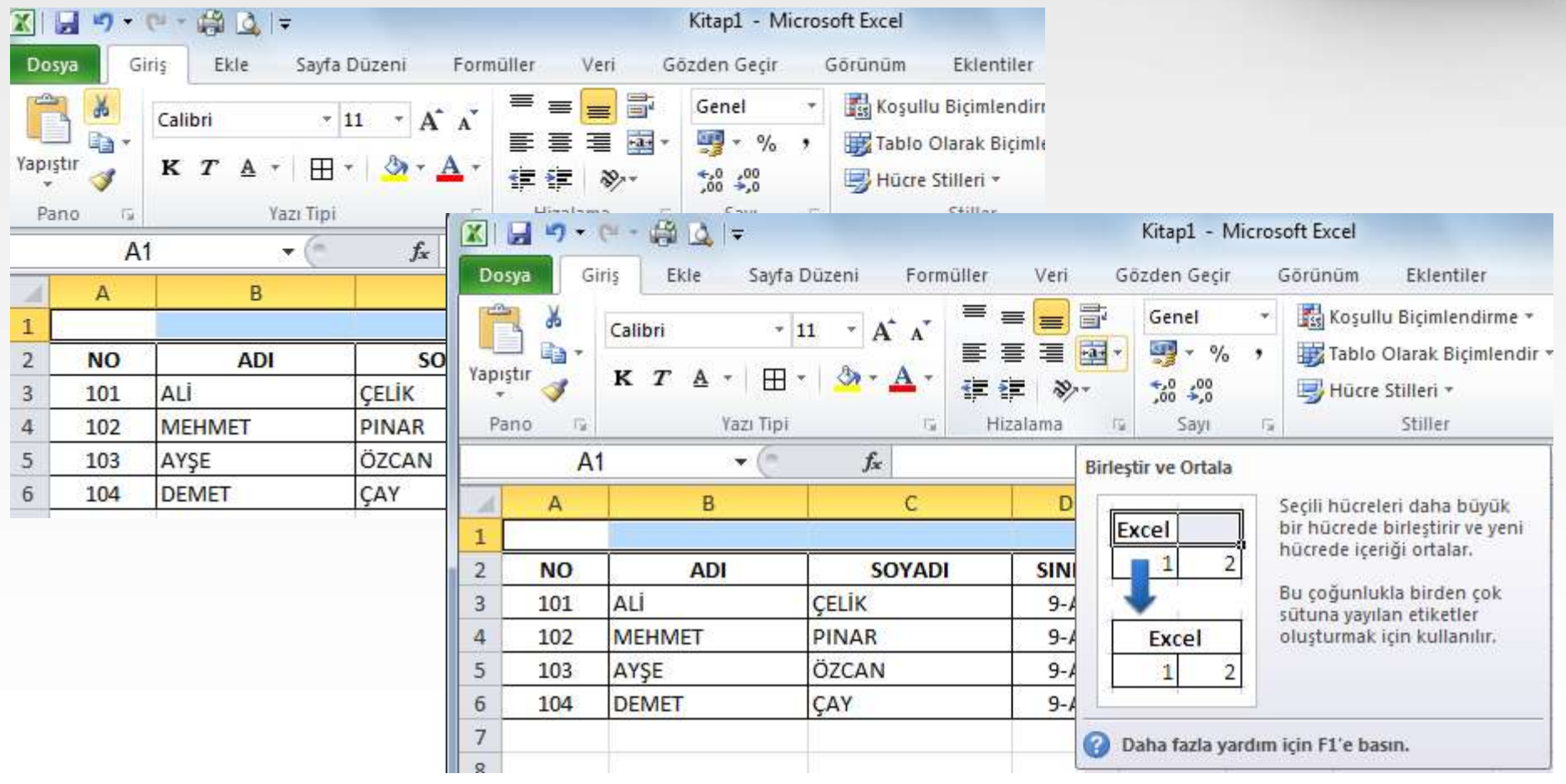

Birden fazla hücre önce seçilir ve Birleştir ve ortala ile birleştirilir

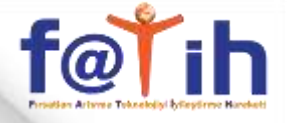

# TABLO İLE ÖĞRENCİ LİSTESİ OLUŞTURMA

| X          | - (° 🚽 | 🔍 - 🥵 💁 i =                         |                             |                                          | Kitap1 - I                                                                                                    | Microsoft        | t Excel                                                                       |
|------------|--------|-------------------------------------|-----------------------------|------------------------------------------|----------------------------------------------------------------------------------------------------|------------------|-------------------------------------------------------------------------------|
| Do         | iya G  | iriş Ekle Sayfa                     | Düzeni Formü                | iller Veri                               | Gözden Geçi                                                                                                    | r Gö             | rünüm Eklentiler                                                              |
| Yapı<br>Pa | itir 🏈 | Calibri •<br>K T A • H<br>Yazı Tipi | 11 • A • A<br>• 3 • A •     | ≡ ≡ ∎ ∎<br>≣ ≣ ⊒ ⊠<br>≇ ≇ ⊗~<br>Hizalama | Genel<br>▼ ♥ %<br>↓ 00<br>↓ 00<br>↓ 00<br>↓ 00<br>↓ 00<br>↓ 00<br>↓ 00<br>↓ 00<br>↓ 00<br>↓ 00<br>↓ 00<br>↓ 00<br>↓ 00 | • 0              | B Koşullu Biçimlendir<br>Tablo Olarak Biçiml<br>J Hücre Stilleri →<br>Stiller |
|            | A      | 1 - 🤄                               | <i>f</i> <sub>x</sub> 9-A € | SINIFI LÍSTE                             |                                                                                                    |                  |                                                                               |
| 1          | А      | В                                   | С                           | D                                        | E                                                                                                    | F                | G                                                                             |
| 1          |        |                                     | 9-A                         | SINIFI LİSTE                             | an an                                                                                                    |                  |                                                                               |
| 2          | NO     | ADI                                 | SOYADI                      | SINIFI                                   | 1. YAZILI                                                                                                    | 2. YAZ           | ILI ORTALAMA                                                                  |
| 3          | 101    | ALİ                                 | ÇELİK                       | 9-A                                      | 50                                                                                                    | 70               | 0                                                                             |
| 4          | 102    | MEHMET                              | PINAR                       | 9-A                                      | 30                                                                                                    | 40               |                                                                               |
| 5          | 103    | AYŞE                                | ÖZCAN                       | 9-A                                      | 80                                                                                                    | 90               |                                                                               |
| 6          | 104    | DEMET                               | ÇAY                         | 9-A                                      | 60                                                                                                    | <mark>6</mark> 0 |                                                                               |

## Birleştirilmiş hücreye yazı yazılır

# f@Ťih

## **EXCEL KULLANIMI**

# TABLO İLE ÖĞRENCİ LİSTESİ OLUŞTURMA

| X                    | <b>- 1</b> 9 - | (" - ∰ 🙆   =                     |                                            |                                          | Kitap1 -    | Microsoft | Excel                                                                                                    |
|----------------------|----------------|----------------------------------|--------------------------------------------|------------------------------------------|-------------|-----------|----------------------------------------------------------------------------------------------------|
| Dos                  | iya G          | iriş Ekle Say                    | fa Düzeni Form                             | üller Veri                               | Gözden Geçi | r Gör     | rünüm Eklentiler                                                                                             |
| Yapış<br>Yapış<br>Pa | tir 🍼 😱        | Calibri<br>K T A - H<br>Yazı Tij | • 11 • A • •<br>= • 3 • <u>A</u> •<br>pi 5 | = = = =<br>≡ = = ⊡<br>≇ ≇ ≫*<br>Hizalama | Genel       | •         | <ul> <li>Koşullu Biçimlendirn</li> <li>Tablo Olarak Biçimle</li> <li>Hücre Stilleri *<br/>Stiller</li> </ul> |
|                      | G              | i3 🔹 🤆                           | fx                                         |                                          |             |           |                                                                                                    |
| .di                  | A              | В                                | C                                          | D                                        | E           | F         | G                                                                                                    |
| 1                    |                |                                  | 9-1                                        | <b>SINIFI LİSTE</b>                      | 53<br>53    | 5.<br>57  | -                                                                                                    |
| 2                    | NO             | ADI                              | SOYAD                                      | SINIFI                                   | 1. YAZILI   | 2. YAZI   | LI ORTALAMA                                                                                                  |
| 3                    | 101            | ALÎ                              | ÇELİK                                      | 9-A                                      | 50          | 70        |                                                                                                    |
| 4                    | 102            | MEHMET                           | PINAR                                      | 9-A                                      | 30          | 40        |                                                                                                    |
| 5                    | 103            | AYŞE                             | ÖZCAN                                      | 9-A                                      | 80          | 90        |                                                                                                    |
| 6                    | 104            | DEMET                            | ÇAY                                        | 9-A                                      | 60          | 60        |                                                                                                    |

Ortalama hesaplanırken hücre seçilir ve Yukarıdan formül hesaplattırılır

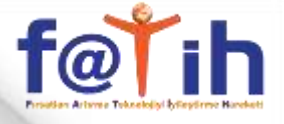

# TABLO İLE ÖĞRENCİ LİSTESİ OLUŞTURMA

|         | 17-               | (∾ - 🟥 💆 🖛                                |                                                          |                                 | Kitap1 -                   | Microsoft Exe | cel                                                              |                |                       | L                                       | 2  |
|---------|-------------------|-------------------------------------------|----------------------------------------------------------|---------------------------------|----------------------------|---------------|------------------------------------------------------------------|----------------|-----------------------|-----------------------------------------|----|
| Dosy    | a G               | iriş Ekle Sayfa                           | Düzeni Formüller                                         | Veri G                          | özden Geçi                 | r Görün       | üm Eklentiler                                                    |                |                       | ۵                                       | 0  |
| Yapıştı | , ¶<br>, ¶<br>, ≪ | Calibri     *       K     T       ▲     * | u · A A<br>· A A<br>· A A<br>· A A<br>· A A<br>· A A · I | = <mark>=</mark><br>∃∃⊒<br>≇ ≫* | Genel<br>∰ ≁ %<br>*,0 *,00 | · Bi          | Koşullu Biçimlendirn<br>Fablo Olarak Biçimle<br>Hücre Stilleri * | ne *<br>ndir * | Bra Ekle ▼<br>Biçim ▼ | Σ · <u>T</u> oplam<br>Ortala <u>m</u> a | 1  |
| Pan     | G                 |                                           | £                                                        | Hizalama iy                     | Sayı                       | 140           | Stiller                                                          |                | Hucreler              | <u>Sayıları Say</u>                     | 1  |
| 2       | A                 | В                                         | C                                                        | D                               | E                          | F             | G                                                                | Н              | 1                     | En Buyuk<br>En <u>K</u> üçük            | F  |
| 1       |                   |                                           | 9-A SIN                                                  | NIFI LİSTE                      |                            | 2             |                                                                  |                |                       | Diğer İslevler                          |    |
| 2       | NO                | ADI                                       | SOYADI                                                   | SINIFI                          | 1. YAZILI                  | 2. YAZILI     | ORTALAMA                                                         |                |                       | bigerijievieni                          | -1 |
| 3       | 101               | ALİ                                       | ÇELİK                                                    | 9-A                             | 50                         | 70            |                                                                  |                |                       |                                         |    |
| 4       | 102               | MEHMET                                    | PINAR                                                    | 9-A                             | 30                         | 40            | Ĩ                                                                |                |                       |                                         |    |
| 5       | 103               | AYŞE                                      | ÖZCAN                                                    | 9-A                             | 80                         | 90            |                                                                  |                |                       |                                         |    |
| 6       | 104               | DEMET                                     | ÇAY                                                      | 9-A                             | 60                         | 60            |                                                                  |                |                       |                                         |    |

|   | Α   | В      | С         | D       | E         | F         | G           | Н                       |   |
|---|-----|--------|-----------|---------|-----------|-----------|-------------|-------------------------|---|
| 1 |     |        | 9-A SINIF | I LİSTE |           |           |             |                         |   |
| 2 | NO  | ADI    | SOYADI    | SINIFI  | 1. YAZILI | 2. YAZILI | ORTALAMA    |                         |   |
| 3 | 101 | ALİ    | ÇELİK     | 9-A     | 50        | 70        | =ORTALAMA(E | 3:F3)                   |   |
| 4 | 102 | MEHMET | PINAR     | 9-A     | 30        | 40        | ORTALAMA(sa | <b>yı1</b> ; [sayı2]; . | ) |
| 5 | 103 | AYŞE   | ÖZCAN     | 9-A     | 80        | 90        |             |                         |   |
| 6 | 104 | DEMET  | ÇAY       | 9-A     | 60        | 60        |             |                         |   |
| 7 |     |        |           |         |           |           |             |                         |   |

Ortalama hesaplanırken hücre seçilir ve Yukarıdan formül hesaplattırılır

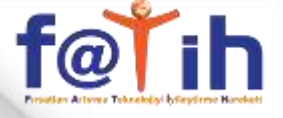

# TABLO İLE ÖĞRENCİ LİSTESİ OLUŞTURMA

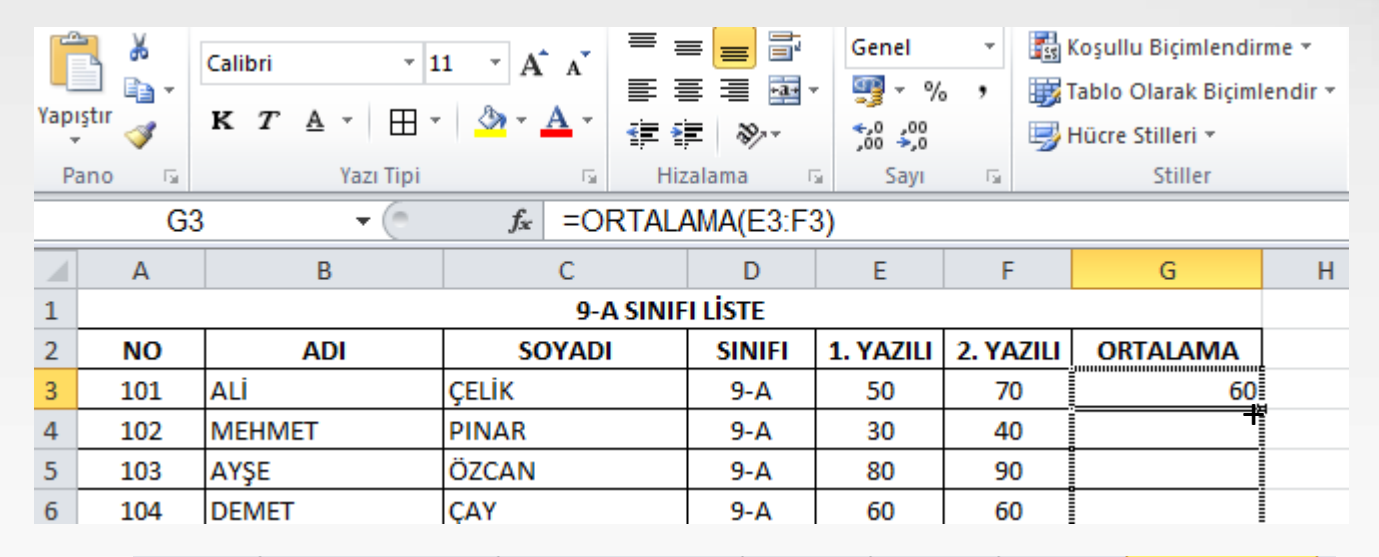

|     | 9-A SINIFI LİSTE |        |        |           |           |          |  |  |  |  |  |
|-----|------------------|--------|--------|-----------|-----------|----------|--|--|--|--|--|
| NO  | ADI              | SOYADI | SINIFI | 1. YAZILI | 2. YAZILI | ORTALAMA |  |  |  |  |  |
| 101 | ALİ              | ÇELİK  | 9-A    | 50        | 70        | 60       |  |  |  |  |  |
| 102 | MEHMET           | PINAR  | 9-A    | 30        | 40        | 35       |  |  |  |  |  |
| 103 | AYŞE             | ÖZCAN  | 9-A    | 80        | 90        | 85       |  |  |  |  |  |
| 104 | DEMET            | ÇAY    | 9-A    | 60        | 60        | 60       |  |  |  |  |  |

Diğer hücrelere de uygulamak için sağ alt köşedeki + işareti görülerek aşağı doğru çekilir

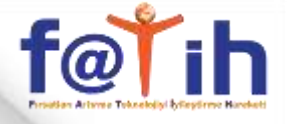

# ÖĞRENCİ BAŞARI GRAFİĞİ OLUŞTURMA

| X   | <b>3 4</b> ) •                                                                                                    | ୯ - 🖨 💁   =              | -                |                                | Kitap1 - I | Microsoft Ex | cel                                                              |
|-----|----------------------------------------------------------------------------------------------------|--------------------------|------------------|--------------------------------|------------|--------------|------------------------------------------------------------------|
| Do  | sya Gi                                                                                                    | riş Ekle Sayfa I         | Düzeni Formüller | Veri G                         | özden Geçi | r Görür      | nüm Eklentiler                                                   |
| Yap | National States States | Calibri • 1<br>K T A • H |                  | = = क<br>= ■ ■<br>理 函・<br>律 ※・ | Genel      | · 晶          | Koşullu Biçimlendirm<br>Tablo Olarak Biçimle<br>Hücre Stilleri * |
| P   | ano 🛱                                                                                                    | Yazı Tipi                | ra H             | lizalama 🗔                     | Sayı       | Ti i         | Stiller                                                          |
| -   | AZ                                                                                                    | 2 • (*                   | <i>f</i> ∗ NO    |                                |            |              |                                                                  |
| 1   | А                                                                                                    | В                        | С                | D                              | E          | F            | G                                                                |
| 1   |                                                                                                    |                          | 9-A SIN          | IFI LİSTE                      |            |              |                                                                  |
| 2   | NO                                                                                                    | ADI                      | SOYADI           | SINIFI                         | 1. YAZILI  | 2. YAZILI    | ORTALAMA                                                         |
| 3   | 101                                                                                                    | ALİ                      | ÇELİK            | 9-A                            | 50         | 70           | 60                                                               |
| 4   | 102                                                                                                    | MEHMET                   | PINAR            | 9-A                            | 30         | 40           | 35                                                               |
| 5   | 103                                                                                                    | AYŞE                     | ÖZCAN            | 9-A                            | 80         | 90           | 85                                                               |
| 6   | 104                                                                                                    | DEMET                    | ÇAY              | 9-A                            | 60         | 60           | 60                                                               |

Grafiği çizilecek alan seçilir, Yukarıdan Ekle menüsünden sütün grafiği seçilir

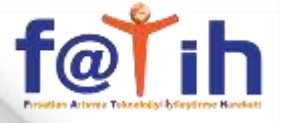

# ÖĞRENCİ BAŞARI GRAFİĞİ OLUŞTURMA

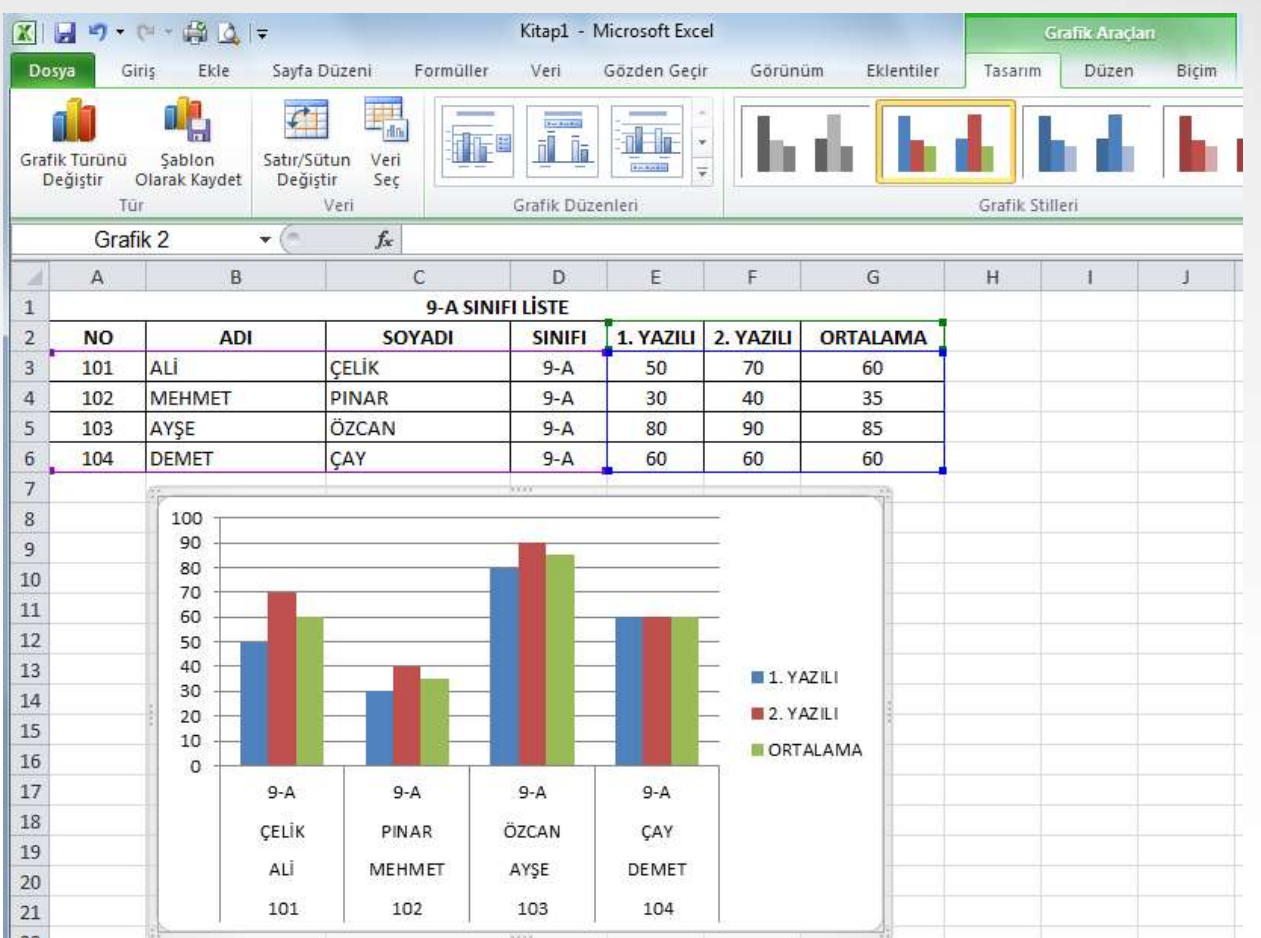

Grafiği çizilecek alan seçilir, Yukarıdan Ekle menüsünden sütün grafiği seçilir